| DneNET ♀ 全                                                                                                    | 全部产品服务                                                                                                    |                                                                                                    |                                                                                                    |                              | 服务支持 费用             | 中心文档中心                  | 用户协同管                                   | 理                   |        |
|----------------------------------------------------------------------------------------------------|----------------------------------------------------------------------------------------------------|----------------------------------------------------------------------------------------------------|----------------------------------------------------------------------------------------------------|------------------------------|---------------------|-------------------------|-----------------------------------------|---------------------|--------|
| 3 戦応<br>品开发                                                                                                    | <b>设备管理</b> 物理设备要连接到<br>活的搜索和列表                                                                                                    | 2<br>到平台,需要先在平台创建设备(支持单<br>号出。 6 查看文档                                                                                                    | 4个或批量导入创建),并获取连接到平台的                                                                                                    | 取信息。设备列表包含自主创建的设备和他人转        | 移的设备,同时支持灵          |                         |                                         |                     |        |
| 时接入管理                                                                                                    |                                                                                                    |                                                                                                    |                                                                                                    | XX                           | - / 3               |                         | 25                                      |                     |        |
| wetz                                                                                                    |                                                                                                    |                                                                                                    | -<br>                                                                                                    | <b>Q</b> $\Leftrightarrow$   |                     |                         |                                         |                     |        |
| (5)3B                                                                                                    |                                                                                                    | 24 32.047 00                                                                                                    | 64,8970'94A                                                                                                    | <b>0</b>                     |                     |                         |                                         |                     |        |
| (装板                                                                                                    | 设备列表                                                                                                    | 批次列表                                                                                                    |                                                                                                    |                              | 若您无"NB"套件、          | MQTT套件的存最设备,列           | 则新增设备后,                                 | 列表不再                | 展示的    |
| 読装                                                                                                    | <ul><li>〇 设备</li></ul>                                                                                                    | 状态 (全部) ▼ 设备来源 (全部                                                                                                    | ) • 添加时间 • 请选择时间                                                                                                    | Ë                            |                     |                         |                                         |                     |        |
| 「「「」」では「「」」では「「」」では「「」」では、「」」では、「」」」では、「」」では、「」」では、「」」では、「」」では、「」」では、「」」では、「」」では、「」」では、「」」では、「」」では、「」」では、「」」では、「」」では、「」」では、「」」では、「」」では、「」」では、「」」では、「」」では、「」」では、「」」では、「」」では、「」」では、「」」では、「」」では、「」」では、「」」では、「」」では、「」」では、「」」では、「」」では、「」」では、「」」では、「」」では、「」」では、「」」では、「」」では、「」」では、「」」では、「」」では、「」」では、「」」では、「」」では、「」」では、「」」」では、「」」」では、「」」では、「」」では、「」」では、「」」では、「」」では、「」」では、「」」では、「」」では、「」」では、「」」では、」」、」、」、」、」、」、」、」、」、」、」、」、」、」、」、」、」、                                                                                                    | 设备名称                                                                                                    | - 请输入设备名称                                                                                                    | Q                                                                                                    |                              |                     | <b>i</b>                | - 导出设备                                  | + 3                 | 添加设    |
| 服务 、 、                                                                                                    | 10 is                                                                                                    | 设备名称/ID                                                                                                    | 设备状态                                                                                                    | 所雇产品/产品ID                    | 最近在                 | 线时间 词                   | 设备来源                                    | 操作                  |        |
|                                                                                                    | E                                                                                                    | 103                                                                                                    | 高线                                                                                                    | W03<br>产品ID: BccYBMHsLN      | 2023-1              | 06-30 14:22:52 E        | 自主创建                                    | 详情                  | 删料     |
|                                                                                                    | □ w                                                                                                    | <b>V03</b><br>2番ID: 2108184428                                                                                                    | 🕜 未激活                                                                                                    | MQTT<br>产品ID: 324687         |                     | Ē                       | 自主创建                                    | 详情                  |        |
|                                                                                                    | 12<br>13                                                                                                    | 23123<br>2备ID:2105211154                                                                                                    | ◎ 未激活                                                                                                    | MQTT<br>产品ID: 324687         |                     | É                       | 自主创建                                    | 详情                  | / 删除   |
|                                                                                                    | □ N<br>语                                                                                                    | BNB<br>3留旧: 947870584                                                                                                    | ● 潮线                                                                                                    | NB<br>产品ID: 370750           | 2022-1              | 05-23 11:25:49 E        | 自主创建                                    | 详情                  | 制度     |
|                                                                                                    | □ W                                                                                                    | <b>V06</b><br>≷∰ID: 697952361                                                                                                    | 高线                                                                                                    | MQTT<br>产品ID: 324687         | 2021-               | 03-25 10:28:08 <b>E</b> | 自主创建                                    | 详情                  | 一册》    |
| C A A H                                                                                                    | https://open.iot.10086.cn/                                                                                                    | doc/v5/fuse/detail/1487                                                                                                    |                                                                                                    |                              |                     |                         | <b>α ήs C</b>                           | }   5'≡             | œ      |
| て <u>向</u> 合 h<br>文档中心                                                                                                    | ы x w unercl··+e<br>https://open.iot.10086.cn/d<br>当前文档 ▼ 请留                                                                                                    | althanear99778-* × T<br>doc/v5/luse/detail/1497<br>()<br>()<br>()<br>()<br>()<br>()<br>()<br>()<br>()<br>()<br>()<br>()<br>()                                                                                                    | 合 / 产品开发 / 设备线入 / 设备开发 / 统)                                                                                                    | 安全认证 / Token生成工具             |                     |                         | Q 18 ()                                 | 3   \$'≡            | @      |
| ○ 品 合 h 文档中心 全部文档                                                                                                    | bitp://open.iot.10086.cn//<br>当前文档 ▼ 講編                                                                                                    | 2019年994894773×××<br>doc)v5/fuer/detail/1457<br>私文指关始词 Q<br>文相中心 / OneNET物影明月並中<br><b>Token生成工</b>                                                                                                    | 6/产品开发/级新版入/设备开发/版/<br><b>具</b>                                                                                                    | 安全从证 / Token生成工具             |                     |                         | থ ৫ ট<br>কা                             | 3 位<br><b>五导读</b>   | æ      |
| C 6 0 h      文档中心      全部文档      创建产品                                                                                                    | E X M Unenci-++3<br>http://open.iot.10096.cm//<br>当前文档 Y 講師                                                                                                    | ###################################                                                                                                    | 合 / 产品开发 / 说柴地入 / 说柴开发 / 地/<br>貝<br>35                                                                                                    | 安全从证 / Token生成工具             | <ul><li>S</li></ul> |                         | থ ৫ ৫<br>কা                             | 3   企<br>页导读        | œ.     |
| C         6         6           文档中心             全部文档             创建产品         产品管理            デ品管理                                                                                                    | 12 X 20 Unerci-+号<br>http://open.iot.1008.cm/<br>当前文档 ▼ 満谷                                                                                                    |                                                                                                    | 合 / 产品开发 / 设备接入 / 设备开发 / 按)<br><b>具</b><br>35<br>提供Token生成工具 (点击下载)                                                                                           | 安全以证 / Token生成工具             | <b>6</b> <i>6</i>   |                         | ब ति ()<br>का                           | 3 存<br>页导读          | œ.     |
| C 6 0 0<br>文档中心<br>全部文档<br>○ 68 ○ 1<br>○ 68 ○ 1<br>○ 78 官理<br>下品管理<br>下品管理<br>下品下援<br>· ○ 68 ○ 1<br>○ 78 ○ 1<br>○ 1<br>○ 1<br>○ 1<br>○ 1<br>○ 1<br>○ 1<br>○ 1                                                                                                    | Image: A manual of the second second se    |                                                                                                    | 合 / 产品开发 / 设备接入 / 设备开发 / 按)<br>見<br>35<br>提供Token生成工具 (点击下致)<br><b>ken.exe</b>                                                                                | 安全从证 / Token生成工具             | <b>(</b> )          |                         | ब के 6<br>का                            | 3 🗠 🌣               | œ      |
| C                                                                                                    | Te A Market - Hydrox - Hydrox - Hydro |                                                                                                    | 合 / 产品开发 / 安曇接入 / 安曇开发 / 坂/<br>見<br>35<br>提供Token生成工具 (点击下戦)<br>ken.exe<br>20                                                                                 | 交会从E / Token生成I用             | <b>6</b> <i>6</i>   |                         | ९ के C<br>का                            | 3   c               |        |
| C 6 ○ 0 文档中心 全部文档 6)陳定品 产品开发 ※物模型 ▲ 设备接入 设备接入                                                                                                    | A Market - Hange Untert - Hange Untert - Hange Hange       | alge#age899578 × * *<br>doc/v5/tues/detail/1487<br>お文哲大協同<br>文地中心 / OneNET地影明升級平<br>不ひたの生氏式工<br>希近更新財用: 2023-05-1715-36<br>为使于升发者开发, OneNET<br>1. 打开 token生成工具 to<br>ダ OneNET-token计算工具V14<br>文字 55<br>res:                                                                                                    | 高 / 产品开发 / 安曇接入 / 安曇开发 / 坂 /<br>見<br>35<br>Re(HToken生成工具 (点由下致)<br>ken.exe                                                                                    | 交全从证 / Token生成工具             | <b>6</b> <i>8</i>   |                         | ९ ि ि<br>\$<br>\$                       | 3 全<br>页导读          | -<br>- |
| <ul> <li>○ ⑥ ○ □</li> <li>○ ◎ □</li> <li>○ ○ □</li> <li>○ ○ ○</li> <li>○ ○ ○</li> <li>○ ○ ○</li> <li>○ ○ ○</li> <li>○ ○ ○</li> <li>○ ○ ○</li> <li>○ ○ ○</li> <li>○ ○ ○</li> <li>○ ○ ○</li> <li>○ ○ ○</li> <li>○ ○ ○</li> <li>○ ○ ○</li> <li>○ ○ ○</li> <li>○ ○ ○</li> <li>○ ○</li> <li>○ ○</li> <li>○ ○</li> <li>○ ○</li> <li>○ ○</li> <li>○ ○</li> <li>○ ○</li> <li>○ ○</li> <li>○ ○</li> <li>○ ○</li> <li>○ ○</li> <l< td=""><td>A Market - Harket - Har</td><td>ale Aquebry Frank ★ T<br/>doc/v5/tues/detail/1457<br/>私文哲夫協同 Q<br/>文相中心 / One/NET(取取例开放平<br/>不OKEN生成工」<br/>希近更新时间: 2023-05-1715-35<br/>为使于开发者开发, One/NET<br/>1. 打开 token生成工具 to<br/>✓ One/NET-token计算工具V14<br/>文体 更多<br/>res:<br/>et:</td><td>高/デ品开发/ 安装接入/ 安曇开发/ 坂/<br/>見<br/>35<br/>提供Token生成工具 (点由下数)<br/>ken.exe<br/>20</td><td>安全从证 / Token生成工具</td><td><b>6</b> <i>0</i></td><td></td><td>२ के 0<br/>≉ī</td><td>3   存<br/><b>页导读</b></td><td>e</td></l<></ul> | A Market - Harket - Har      | ale Aquebry Frank ★ T<br>doc/v5/tues/detail/1457<br>私文哲夫協同 Q<br>文相中心 / One/NET(取取例开放平<br>不OKEN生成工」<br>希近更新时间: 2023-05-1715-35<br>为使于开发者开发, One/NET<br>1. 打开 token生成工具 to<br>✓ One/NET-token计算工具V14<br>文体 更多<br>res:<br>et:                                                                                                    | 高/デ品开发/ 安装接入/ 安曇开发/ 坂/<br>見<br>35<br>提供Token生成工具 (点由下数)<br>ken.exe<br>20                                                                                      | 安全从证 / Token生成工具             | <b>6</b> <i>0</i>   |                         | २ के 0<br>≉ī                            | 3   存<br><b>页导读</b> | e      |
| <ul> <li>○ ⑥ ○ □</li> <li>○ ◎ □</li> <li>○ ○ □</li> <li>○ ○ ○</li> <li>○ ○ ○</li> <li>○ ○ ○</li> <li>○ ○ ○</li> <li>○ ○ ○</li> <li>○ ○ ○</li> <li>○ ○ ○</li> <li>○ ○ ○</li> <li>○ ○ ○</li> <li>○ ○ ○</li> <li>○ ○ ○</li> <li>○ ○</li> <li>○ ○ ○</li> <li>○ ○</li> <li>○ ○ ○</li> <li>○ ○</li> <li>○ ○&lt;</li></ul>                                                                                                    | ★ ● Unterti-+++<br>http://openiat.10086.mt/<br>当前文档 ▼ 通信                                                                                                    | ale#alex894753 ★ T<br>doc/v5/tues/detail/1457<br>社会に外気付出した。<br>本文相中心 / OneNET電影明計級平<br><b>Token生成工</b><br>希近更新設備: 2023-05-1715-35<br>为使于开发者开发, OneNET<br>1. 打开 token生成工具 to<br>✓ OneNET-token性異工具V11<br>文権 更多<br>res:<br>et:<br>key:<br>method: md5                                                                                                    | <ul> <li>(二字品开変) (安保持入) (安保开変) (坂)</li> <li>(二日二〇二〇二〇二〇二〇二〇二〇二〇二〇二〇二〇二〇二〇二〇二〇二〇二〇二〇二</li></ul>                                                                | 安全从证 / Token生成工具             | <b>6</b> <i>0</i>   |                         | ९ ि <b>(</b> )<br>≉ा                    | 3   存<br><b>页导读</b> | 6      |
| C G G G G<br>文档中心<br>全部文档<br>の場ご品<br>产品管理<br>产品研究<br>※ 物模型<br>▲ 设备接入<br>● 功能定义<br>▲ 设备接入<br>● 功能定义<br>▲ 设备接入<br>● 工動能定义<br>▲ 设备接入                                                                                                    | Image: A set of the set of the set of t    | ale#alex894753 ★ T<br>doc/v5/tues/detail/1457<br>社会に外気付出した。<br>和文語大協同 Q<br>文語中心 / OneNET電影明計級平<br>不OKEN生成工<br>和近重前時間。2023-05-1715-36<br>为使于开发者开发, OneNET<br>1. 打开 token生成工具 to<br>✓ OneNET-token计算工具V11<br>文権 更多<br>res:<br>et:<br>key:<br>method:<br>md5                                                                                                    | <ul> <li>(二字品开変) (公会研変) (第2)</li> <li>(二日二〇二〇二〇二〇二〇二〇二〇二〇二〇二〇二〇二〇二〇二〇二〇二〇二〇二〇二</li></ul>                                                                      | 安全从证 / Token生成工具             | <b>6</b> <i>0</i>   |                         | <b>ચ</b> τ <sub>α</sub> σ<br>ΦΙ         | 3                   |        |
| C 6 0 0 0<br>文档中心<br>全部文档<br>① 00億产品<br>产品开发<br>※ 物機型<br>▲ 设备接入<br>※ 物機型<br>▲ 设备接入<br>※ 初能定义<br>▲ 设备技入職2<br>(本) 技入概2<br>(本) 技入概2<br>(本) 技入概2<br>(本) 技入概2<br>(本) 技入概2<br>(本) 技入研究)                                                                                                    | ▲ WorkerLin-Hard<br>http://openiat.10086.nr/<br>当前文档 ▼ 通信                                                                                                    | alge#age8949743 × 1<br>doc/v5/tues/detail/1487<br>お文哲学術画 Q<br>文相中心 / OneNET電影明計級平<br>不ひたの生成工具<br>和近型前計測: 2023-05-17 15-36<br>为使子开没者开发, OneNET<br>1. 打开 token生成工具 to<br>グ OneNET-token性異工具V11<br>文体 更多<br>res:<br>et:<br>key:<br>method: md5                                                                                                    | <ul> <li>(产品开发)(安装除入)(安装开发)(坂)</li> <li>(品由下取)</li> <li>(品由下取)(品由下取)</li> <li>ken.exe</li> <li>version: 2018-10-31</li> </ul>                                 | 交会从E / Token会成I用             | 6                   |                         | <b>ચ</b> ∩₀ G<br>ΦΙ                     | 3                   | æ      |
| C G G G G<br>文档中心<br>全部文档<br>④健产品<br>产品策理<br>产品策2<br>◆ 物機型<br>▲ 设备接入<br>● 功能定义<br>▲ 设备接入<br>● 功能定义<br>▲ 设备接入<br>■ 功能定义<br>▲ 没备接入<br>■ 2<br>● 1<br>● 1<br>● 1<br>● 1<br>● 1<br>● 1<br>● 1<br>● 1                                                                                                    |                                                                                                    | alge#agesPartia 本 1<br>doc/v5/tues/detail/1487<br>社会に外気性感受けるののNET<br>なたいためのNET<br>和式電影物計解: 2023-05-1715-36<br>为使于升发者开发、OneNET<br>1.打开 token生成工具 to<br>グ OneNET-token性異工具V11<br>文化 更多<br>res:<br>et:<br>key:<br>method: md5                                                                                                    | <ul> <li>(京山市東)(安山市人)(安山市東)(東)</li> <li>(京山市下数)(京山市下数)(ken.exe</li> <li>version: 2018-10-31</li> </ul>                                                        | 安全从E / Token生成工具             | <b>6</b>            |                         | <b>Q</b> ∩ G<br><b>★</b>                | 3   ৫               | (B)    |
| <ul> <li>○ ⑥ ○ □</li> <li>○ ⑥ ○ □</li> <li>○ ○ ○</li> <li>○ ○ ○</li> <li>○ ○</li> <li>○ ○</li> <li>○</li></ul>                                                                                                    | t v uterti-++<br>http://openiat.10086.nr/<br>当前文档 ▼ 词留<br>三<br>参介<br>修<br>enm描法<br>1                                                                                                    | alge#agesPartia 本 1<br>doc/v5/tues/detail/1457<br>社会に外気作なのではまた。<br>なたいたまではないのではないのではないのではないのではないのではないのではないのではないの                                                                                                    | <ul> <li>(二字品开交) (公会用次) (公会开交) (知)</li> <li>(二日一下次) (二日一下次)</li> <li>ken.exe</li> <li>version: 2018-10-31</li> </ul>                                          | 交全从E / Token生成工具<br>Generate | 6                   |                         | <b>α</b> γ <sub>α</sub> G<br><b>Φ</b> Ι | 3   众               | (H)    |
| <ul> <li>○ ⑥ ◎ ○</li> <li>○ ⑥ ◎ ○</li> <li>○ ○ ○</li> <li>○ ○</li> <li>○ ○</li> <li>○ ○</li> <li>○&lt;</li></ul>                                                                                                    | ▲      ▲      ▲      ▲      ▲      ④      Unterti-+++     Https://openiat.10086.mt/     Https://openiat.10086.mt/     当前文档      ◆      词留     章     章            | alige aligned Profit a * 1  doc v/s/fue of detail/1487  doc v/s/fue of detail/1487  c 2  doc v/s/fue of detail/1487  c 2  doc v/s/fue of detail/1487  c 2  doc v/s/fue of detail/1487  c 2  doc v/s/fue of detail/1487  c 2  doc v/s/fue of detail/1487  doc v/s/fue of detail/1487  d | <ul> <li>合 / 产品开发 / 安曇排及 / 安曇开发 / 坂 /</li> <li>具</li> <li>35</li> <li>提供Token生成工具 (点击下致)<br/>ken.exe</li> <li>version: 2018-10-31</li> </ul>                  | 交会从E / Token生成工具<br>Generate |                     |                         | <b>೩ № 0</b>                            | 3                   | (B)    |
| C G G G G<br>文档中心<br>全部文档                                                                                                    | ▲      ▲      ▲      ▲      ▲      Unterti-+++     Https://spenial.10086.mt/     Https://spenial.10086.mt/     当前文档      ◆      词留     章     章       | alexapage/with x x 1  doc/x3/tues/detail/1457  doc/x3/tues/detail/1457  cx8/ch0-/ OneNET地影明开放平  Cx8/ch0-/ OneNET地影明开放平  Cx8/ch0-/ OneNET地影明开放平  Cx8/ch0-/ OneNETもない  Cx8/ch0-/ DacANE ( Cx8/ch0-/ Cx8/ch0-/ Cx8/ch0- | ロノア協研設/ 安装振入/ 安装研設 / 坂/<br>見<br>35<br>提供Token生成工具 (点击下戦)<br>ken.exe<br>20<br>・ version: 2018-10-31                                                            | Statute / Tokendania IM      |                     |                         | <b>Q</b> ∩ G<br><b>★</b> I              | 3                   | G      |
| C G G G G<br>文档中心<br>全部文档                                                                                                    |                                                                                                    | ale #ageNetPerfac ×                                                                                                    | a / 产品开发 / 安装除入 / 安装开发 / 坂/<br>具<br>35<br>提供Token生成工具 (点击下教)<br>ken.exe<br>20<br>• version: 2018-10-31<br>• version: 2018-10-31<br>products/(产品d), keyが示品Bhav | Status / Tokendani IM        |                     |                         | <b>₹</b>                                | 3] 企                | æ      |

首先点击文档中心,在 Token 生成工具里面下载 Token 生成工具

进入设备管理界面,点击详情

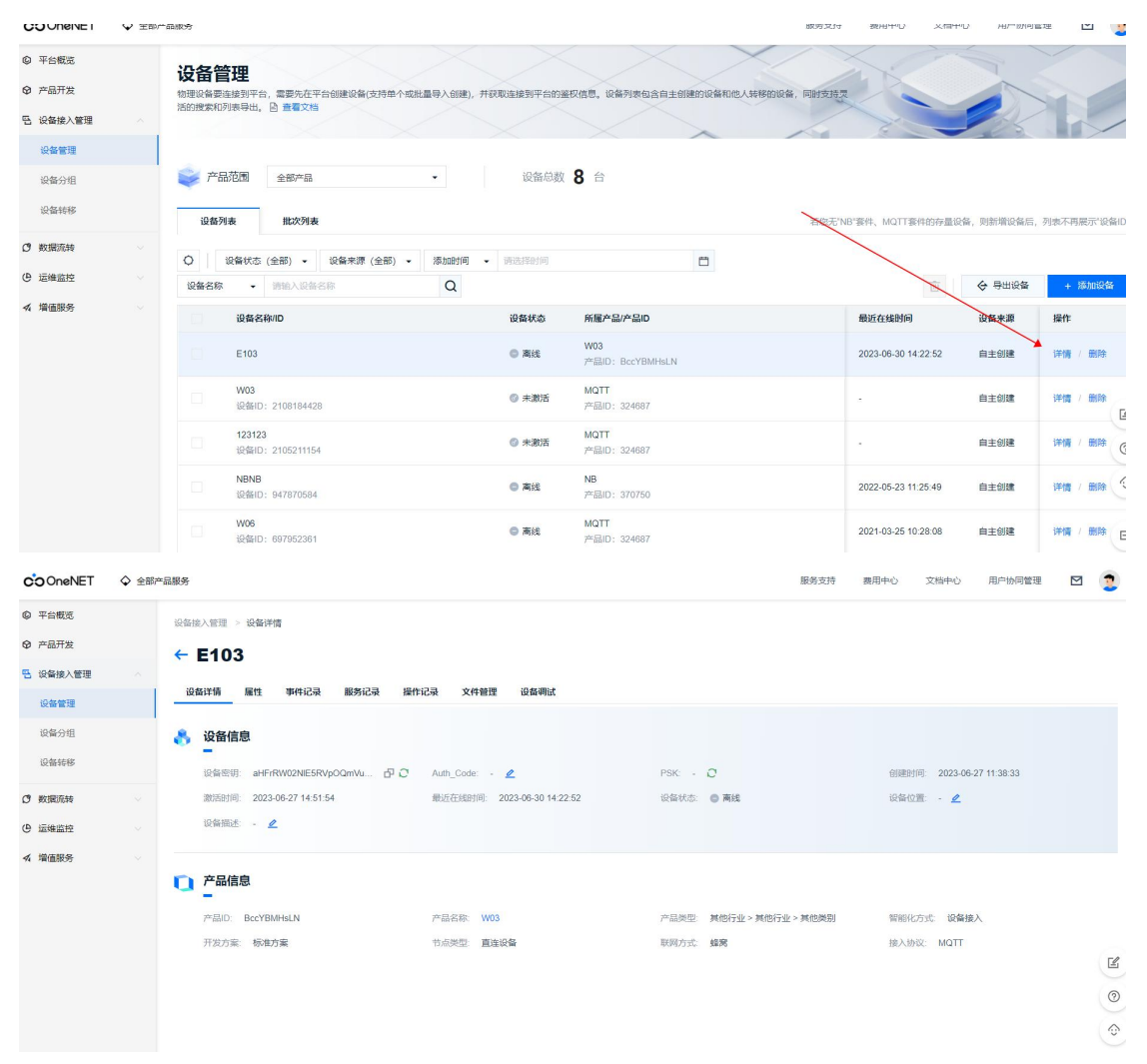

## 在设备列表界面下需要用到几个参数

| © 平台概览     | 设备接入管理 > 设备详情                                         |                          |                           |
|------------|-------------------------------------------------------|--------------------------|---------------------------|
| ♀ 产品开发     | ← E103 设备名                                            |                          |                           |
| E 设备接入管理 ~ |                                                       |                          |                           |
| 设备管理       | 设备详情 屬性 事件记录 服务记录 操作记录 文件管理 设备制试                      |                          |                           |
| 设备分组       | ☆ 设备信息     ☆    ☆    ☆    ☆    ☆    ☆    ☆            |                          |                           |
| 设备转移       | 设备密钥: aHFrRW02NIE5RVpOQmVu 口 C Auth_Code: - 🖉         | PSK: - <b>O</b>          | 创建时间: 2023-06-27 11:38:33 |
| 0 数据流转     | 激活时间: 2023-06-27 14:51:54 最近在线时间: 2023-06-30 14:22:52 | 设备状态: 🔵 高线               | 设备位置: - 🖉                 |
| ④ 运输监控     | 设备描述 - 2                                              |                          |                           |
| ≪ 増値服务     |                                                       |                          |                           |
|            | 产品信息<br>产品ID                                          |                          |                           |
|            | 产品ID: BccYBMHsLN 产品名称: W03                            | 产品类型: 其他行业 > 其他行业 > 其他类别 | 智能化方式: 设备接入               |
|            | 开发方案:标准方案 节点类型 直连设备                                   | 联网方式 蜂窝                  | 接入协议: MQTT                |
|            |                                                       |                          |                           |
|            |                                                       |                          | 0                         |
|            |                                                       |                          | 0                         |
|            |                                                       |                          |                           |

接着回到文档中心 Token 算法, 里面有 Token 工具所需参数的构成

| <b>出出口心、</b> 出前文档 🖌 🗃                                    | (4) 文档关键词   |                 | 0                     |                                                                                                 |                                                     |   |             |               |
|----------------------------------------------------------|-------------|-----------------|-----------------------|-------------------------------------------------------------------------------------------------|-----------------------------------------------------|---|-------------|---------------|
|                                                          |             |                 |                       |                                                                                                 | 40) m                                               |   |             |               |
|                                                          | 又相中心 / 0    | NENE PREMIT     | 放牛台(产品                | 治开友/ 说喻接入/ 说喻开友/ 接入文王以让/ Toker                                                                  | 12/5                                                |   |             |               |
| 部文档 三                                                    | Toke        | n算法             |                       |                                                                                                 |                                                     |   | 本页导读        | Ē             |
| 创建产品                                                     | 最近更新时间      | l: 2023-05-17 1 | 5:34:18               |                                                                                                 | <b>&amp;</b> 8                                      |   | 关于to<br>特别说 | iken参数<br>初明: |
| 产品管理                                                     | 20次10/00/00 | 切雷句公立日          | ID.:0な々i              | 你,收切Takan 甘中Takan中名人会教物成                                                                        |                                                     |   |             |               |
| 产品开发                                                     | 反首代明金       | 权希也古广的          | ID+反笛石(               | w+金权Token,其中Token田多门参数构成。                                                                       |                                                     |   |             |               |
| ▼ 物模型                                                    | 名称          | 类型。             | 語<br>必须 参             | 数说明                                                                                             | 参数示例                                                |   |             |               |
| ■ 设备接入<br>设备接入简介                                         | version     | string 5        | <sup>是</sup> 参<br>10  | 数组版本号,日期格式,目前仅支持"2018-<br>J-31"                                                                 | 2018-10-31                                          |   |             |               |
| <ul> <li>▼ 功能定义</li> <li>▲ 设备开发</li> <li>接入概述</li> </ul> | res         | string 是        | 访<br>产<br>设<br>备<br>区 | 问资源 resource<br>品级格式为:products/(产品id)<br>备级格式为:products/(产品id)/devices/(设<br>名字)<br>别贝res使用场景说明 | products/123123<br>products/123123/devices/78329710 |   |             |               |
| <ul> <li>▲ 接入安全认证</li> <li>概述</li> </ul>                 | et          | int 듯           | 访<br>呈 当<br>平         | 问过期时间 expirationTime,unix时间<br>一次访问参数中的et时间小于当前时间时,<br>谷会认为访问参数过期从而拒绝该访问                        | 1537255523<br>(代表北京时间: 2018-09-18<br>15:25:23)      |   |             |               |
| Token算法                                                  | method      | string #        | e 签 支                 | 名方法 signatureMethod<br>持md5、sha1、sha256                                                         | sha256 (代表使用hmacsha1算法)                             | ~ |             |               |
| Token生成工具                                                | sign        | string E        | e 签                   | 名结果字符串 signature                                                                                | rBYeJXTp2q4V3C2aj4DBzjaydcw%3D                      |   |             |               |
| JAVA算法示例                                                 |             |                 |                       |                                                                                                 |                                                     |   |             |               |
| ▼ 嵌入式开发                                                  | 关于toke      | n参数的结           | 制说明:                  |                                                                                                 |                                                     |   |             |               |
| MOTTHS以存入                                                |             |                 | 100100-10-            |                                                                                                 |                                                     |   |             |               |

其中我们需要用到 res, et, method, key 四个参数 res 参数格式需要用到自己的产品 ID 和设备名, 替换即可

|     |        |   | M.T. 75. M                                                                                             |                                                     |
|-----|--------|---|----------------------------------------------------------------------------------------------------|-----------------------------------------------------|
| res | string | 是 | 访问资源 resource<br>产品级格式为: products/{产品id}<br>设备级格式为: products/{产品id}/devices/{设<br>备名字}<br>区别见res使用场景说明 | products/123123<br>products/123123/devices/78329710 |
|     |        |   | 区别见res使用场景说明                                                                                           |                                                     |

method 是签名方式,默认即可

Key 为上方设备界面下三个参数中的设备密钥

et为unix时间戳,直接百度搜一个在线工具转换器,直接转换即可(建议设置到 100 年以后)

| 🖴 在线工具                                                                     | 搜索其实很简单                                      | 正则 字帖 ocr                              | 搜索                            | <b>)三</b><br>排行機                               |
|----------------------------------------------------------------------------|----------------------------------------------|----------------------------------------|-------------------------------|------------------------------------------------|
| 我的 工具 ② 文库 码库                                                              | 软件 网址 话题                                     |                                        |                               |                                                |
| 工具、开发类、时间翻转换                                                               |                                              |                                        | https://t                     | ool.lu/timestamp/                              |
| 时间戳转换                                                                      |                                              |                                        | 🍫 💰<br>据说喜欢分:                 | ■ 器 ■存到桌面<br>算的,后来都成了大神                        |
| 现在: 1688624747 控制:                                                         | 停止                                           |                                        | 公加入收                          | 藏                                              |
| 时间戳 1688624685 秒(s)<br>时间 2123-07-06 14:24:44 北京时间                         | ◆ 转换 > 4844298284 ぎ                          | 北京时间 ⇒(s) ◆                            | 作者<br>xiaozi 😒                | 「「「」」                                          |
| 时间戳                                                                        | × 1                                          |                                        | tronth D                      | 10 GOB4                                        |
| Unix 时间戳是从1970年1月1日 (UTC/GMT的                                              | 午夜)开始所经过的秒数,不考虑闰秒,                           |                                        |                               |                                                |
| 北京时间                                                                       |                                              |                                        | 🐼 腾讯云                         |                                                |
| 夏令时                                                                        |                                              |                                        |                               | 一品爬灯秒余                                         |
| 1986年至1991年,中华人民共和国在全国范围<br>(北京夏令时)。除1986年因是实行夏令时的第一<br>小时。1992年4月5日后不再实行。 | 实行了六年夏令时,每年从4月中旬的第一<br>年,从5月4日开始到9月14日结束外,其前 | ▶星期日2时整(北京时间)到9月中旬<br>3年份均按规定的时段施行。夏令时 | 第一个星期日的凌晨2时整<br>桌施期间,将时间向后调快— | 股务器1核2G 首年 99元<br>立即抢购                         |
| JDK 不同版本的夏令时问题                                                             |                                              |                                        |                               | • • •                                          |
| 夏令时的起止,是政令对日历描述的人为干预。<br>详见:Timezone Data Versions in the JRE 5            | 每年均可能发生变化,JDK 如何感知这个规<br>Software            | 律并在系统上加以体现的? 穷举所有                      | 1变化,并配置在 JDK 中。<br>曾经2        | + 提交句子<br>才华横溢的你,现在只会说666。                     |
| 不同版本下 Asia/Shanghai 时区夏令时起始时                                               | 间不同, 早期進护者认为中国标准时间的夏                         | 令时切换发生在0时,而后来又经证明                      | 明发生在2时,新版本 JDK 及              |                                                |
| 获取当前时间戳                                                                    |                                              |                                        | 文库<br>1 你爱喝                   | 更多的可乐,可能要断货了                                   |
| Swift NSDate().timeInterv                                                  | alSince1970                                  |                                        | 2 基于Ka<br>3 一种基<br>4 复杂系      | ldi的语音识别引擎后端架构设计<br>于布隆过滤器的大表计算优化方<br>统设计原则与案例 |

之后将四个参数填入 Token 工具后点击 Generate

| res:        | products/BccYBMHsLN   | /devices/E103   |                       | Generate    |
|-------------|-----------------------|-----------------|-----------------------|-------------|
| et:         | 2003554307            |                 |                       |             |
| key:        | aHFrRW02NIE5RVpOQ     | mVuNHU5c1NVU    | Wc1NjN5WVF            |             |
| method:     | md5 v                 | version:        | 2018-10-31            |             |
| 54307&metho | d=md5&sign=X4KceVSNBG | 2%2BvOU8worv1P/ | M3D%3D                | 103@et=2003 |
| 54307&methc | d=md5&sign=X4KceVSNBG | %2BvOU8worv1P/  | %3D%3D                | U3&et=2003  |
| 54307&methc | d=md5&sign=X4KceVSNBC | %2BvOU8worv1P/  | 1 40 7 1 COS 80 2 F L | U3&et=2003: |

此时,我们就获得了 password。

之后继续回到文档中心,在设备安全认证中,查到 username 和 clientid 的参数说明

| 设备详情 - OneNET物联网平                                                                                                    | 给 🗙 🔂 OneNET - 中国            | 修动物联网开放干 × 十                                                                                                    |                                                                                      |                                                                                                    |            | - ć |
|----------------------------------------------------------------------------------------------------|------------------------------|----------------------------------------------------------------------------------------------------|--------------------------------------------------------------------------------------|----------------------------------------------------------------------------------------------------|------------|-----|
| -> C @ @+                                                                                                    | https://open.iot.10086.cn/de | oc/v5/fuse/detail/919                                                                                                    |                                                                                      |                                                                                                    | ⊕, ⊈a 🗘 ≰≣ | @   |
| 文档中心                                                                                                    | 当前文档 🔻 请输。                   | 入文档关键词 Q                                                                                                    |                                                                                      |                                                                                                    |            |     |
| 全部文档<br>▲ 设备接入<br>设备接入前<br>※ 功能定义<br>▲ 设备开发<br>接入概述<br>低述<br>Toke<br>この<br>を<br>この<br>を<br>した<br>で<br>した<br>で<br>した<br>つ<br>した<br>で<br>した<br>で<br>した<br>で<br>した<br>で<br>した<br>で<br>した<br>で<br>した<br>つ<br>した<br>した<br>で<br>した<br>した<br>した<br>した<br>つ<br>した<br>つ<br>した<br>で<br>した<br>で<br>した<br>つ<br>した<br>つ<br>した<br>つ<br>した<br>つ<br>した<br>つ<br>した<br>つ<br>した<br>つ<br>した<br>つ<br>した<br>つ<br>した<br>つ<br>した<br>つ<br>した<br>つ<br>した<br>つ<br>した<br>つ<br>した<br>つ<br>した<br>つ<br>した<br>つ<br>した<br>つ<br>した<br>つ<br>した<br>つ<br>した<br>つ<br>した<br>つ<br>した<br>つ<br>した<br>つ<br>した<br>つ<br>した<br>ひ<br>した<br>つ<br>した<br>つ<br>した<br>つ<br>した<br>ひ<br>した<br>つ<br>した<br>した<br>つ<br>した<br>つ<br>した<br>つ<br>した<br>した<br>つ<br>した<br>つ<br>した<br>つ<br>した<br>つ<br>した<br>つ<br>した<br>つ<br>した<br>つ<br>した<br>つ<br>した<br>つ<br>した<br>つ<br>した<br>つ<br>し<br>つ<br>し<br>つ<br>し<br>つ<br>し<br>つ<br>し<br>つ<br>し<br>つ<br>し<br>つ<br>し<br>つ<br>し<br>つ<br>し<br>つ<br>し<br>つ<br>し<br>つ<br>し<br>つ<br>つ<br>し<br>つ<br>し<br>つ<br>し<br>つ<br>つ<br>つ<br>つ<br>つ<br>つ<br>つ<br>つ<br>つ<br>つ<br>つ<br>つ<br>つ |                              | 产品名称田户下具有唯一性         迫留名称产品内具有唯一性、推           3. 设留安全认证            产品、设备创建时、平台为每类            产品、设备创建时、平台为每类            何安全认证、以接入安全认证            设备创造团体TT connect接近            参数            clientid            gassword | 蒋采用设备sn, macHb社、M<br>)产品、每个设备均分配了唯一<br>进行音录, connect版文中三<br>是石之次<br>是<br>是<br>是<br>是 | ルEi等信息命名设备。<br>的 key,设备登录时需要使用通过key计算出的访问token 来进行访<br>要素填写方法如下:<br>参数说明<br>设备名称<br>平台分配的产品ID<br>填写经过 key 计算的 token | 本页导进       |     |
| JAV<br>▼ 嵌入式J<br>▲ MQTT#                                                                                                    | 4.算法示例<br>开发<br>协议接入         | < 上一篇:WiFi模组开发                                                                                                    |                                                                                      | 下一篇:通信主题 >                                                                                                    |            |     |
| MQT<br>377/m                                                                                                    | TT设备连接<br>+ m ·              | 这篇文章是否帮您解决了问                                                                                                    | 题呢? ③ 有帮助                                                                            | ② 沒帮助                                                                                                    |            |     |
| Ø                                                                                                    |                              | 关于我们                                                                                                    | 生态与服务                                                                                | 5 联系方式                                                                                                    |            |     |
| 4001-100-86                                                                                                    | 8 转 3                        | 认识OneNET                                                                                                    | 生态商城                                                                                 | kfptbhezuo@cmiot.chinamobile.com                                                                                    |            |     |

由上图可知, clientid 为设备名称, username 为产品 ID, 均为上述设备列表里面所提供

可得 clientid 为 E103

Username 为 BccYBMHsLN

password 为

version=2018-10-31&res=products%2FBccYBMHsLN%2Fdevices%2FE103&et=2003554307&method=md5&sign=X4KceVSNBQ%2BvOU8worvIPA%3D%3D

关于地址和端口号,在文档中心此界面下的 MQTT 设备连接,服务地址中可以看到地址和端口号

|                                                                                                    | 文档中心 / OneNET物联                                            | 网开放平台 / 产品开发 / 设备接入                                       | / 设备开发 / MQTT协议接入 / MQTT设备连接 |            |
|----------------------------------------------------------------------------------------------------|------------------------------------------------------------|-----------------------------------------------------------|------------------------------|------------|
| 全部文档                                                                                                    | MQTT设备                                                     | <b>备连接</b>                                                |                              |            |
| ▲ 设备接入                                                                                                    | ▲近更新时间: 2023-06-                                           | 27 15:23:04                                               |                              | <b>6</b> 8 |
| 设备接入简介<br>▼ 功能定义                                                                                                    | MQTT设备                                                     | <b>备连接</b>                                                |                              |            |
| <ul> <li>▲ 设备开发</li> <li>接入概述</li> <li>▲ 接入安全认证</li> </ul>                                                                               | <b>1. 服务地址</b><br>设备接入支持标准MC                               | QTTV3.1.1版本,支持TLS加密                                       | ,接入服务地址如下:                   |            |
| 概述<br>Token算法                                                                                                    | 各省二级平台MQTT持<br>连接协议                                        | 度入服务地址详见:省平台接入<br>证书                                      | 地址详情页 地址                     |            |
| Token生成工具                                                                                                    | MQTT                                                       |                                                           | mqtts.heclouds.com:1883      | +          |
| JAVA算法示例                                                                                                    | MQTTS                                                      | 证书下载                                                      | mqttstls.heclouds.com:8883   |            |
| <ul> <li>         ● 嵌入式开发         ▲ MQTT协议接入         MQTT设备连接         通信主题         使用限制         ● 最佳实践         ● 本目生い(数)     </li> </ul> | 2. 产品与设备创建<br>按照创建产品与创建<br>其中:<br>产品名称用户下具有1<br>设备名称产品内具有1 | 设备介绍,创建MQTT产品,并<br><b>唯一性</b><br><b>唯一性</b> ,推荐采用设备sn、mac | 创建设备<br>地址、IMEI等信息命名设备。      |            |
| 及                                                                                                    |                                                            |                                                           |                              |            |
| 也址: mqtts.heclo                                                                                                    | ouds.com                                                   |                                                           |                              |            |
| 端口号: 1883                                                                                                    |                                                            |                                                           |                              |            |

关于订阅和发布,是需要客户自行设置的,在这里只做参考,在文档中心的通信主题下, 在直连网关设备中找到属性,里面有一些订阅发布的主题

| 全部文档 Ξ                     | 物联网平台预定义物模型通信top<br>流,同步命令以及设备德像相关<br>topic以正斜线(/)进行分层,区<br>名称; {identifier}表示服务标识符 | aic,各物機型功能topic消息的数据格式,见OneJSON数据格式,另外为<br>的opic。<br>公每个类目。其中,有两个类目为既定类目:(pid)表示产品的产品id;(r<br>テ、(cmdid)为平台生成命令id。 | 兼容旧设备保留了数据<br>Jevice-name]表示设备 |
|----------------------------|-------------------------------------------------------------------------------------|----------------------------------------------------------------------------------------------------|--------------------------------|
| 设备接入简介<br>▼ 功能定义<br>▲ 设备开发 | 物模型通信主题<br>直连/网关设备<br>1. 属性                                                         |                                                                                                    |                                |
| 接入概述                       | 功能                                                                                  | 主题                                                                                                    | 操作权限                           |
| ▲ 接入安全认证                   | 设备属性上报请求                                                                            | \$sys/{pid}/{device-name}/thing/property/post                                                                     | 发布                             |
| 概述                         | 设备属性上报响应                                                                            | \$sys/{pid}/{device-name}/thing/property/post/reply                                                               | 订阅                             |
| Token算法                    | 设备属性设置请求                                                                            | \$sys/{pid}/{device-name}/thing/property/set                                                                      | 订阅                             |
| JAVA算法示例                   | 设备属性设置响应                                                                            | \$sys/{pid}/{device-name}/thing/property/set_reply                                                                | 发布                             |
| ▼ 嵌入式开发                    | 设备获取属性期望值请求                                                                         | \$sys/{pid}/{device-name}/thing/property/desired/get                                                              | 发布                             |
| ▲ MQTT协议接入                 | 设备获取属性期望值响应                                                                         | \$sys/{pid}/{device-name}/thing/property/desired/get/reply                                                        | 订阅                             |
| MQTT设备连接                   | 设备清除属性期望值请求                                                                         | \$sys/{pid}/{device-name}/thing/property/desired/delete                                                           | 发布                             |
| 通信主题 使用限制                  | 设备清除属性期望值响应                                                                         | \$sys/{pid}/{device-name}/thing/property/desired/delete/reply                                                     | 订阅                             |
| ▼ 最佳实践                     | 设备属性获取请求                                                                            | \$sys/{pid}/{device-name}/thing/property/get                                                                      | 订阅                             |
| ▼ CoAP协议接入                 | 设备属性获取响应                                                                            | \$svs/{pid}//device-name}/thind/propertv/aet_replv                                                                | 发布                             |

由此,我们得到订阅和发布(中间的(PID)需要替换为产品 ID (device-name)需要替换为设备名,两个参数在上述设备列表里面有)

订阅:,\$sys/BccYBMHsLN/E103/thing/event/post/reply 发布:,\$sys/BccYBMHsLN/E103/thing/event/post

A131710

关于 qos, Onenet 不支持 qos2,因此我们设置为1

## 之后根据模块手册,设置参数

AT+MQTT=2,version=2018-10-31&res=products%2FBccYBMHsLN%2Fdevices%2FE103&et=2 003554307&method=md5&sign=X4KceVSNBQ%2BvOU8worvIPA%3D%3D,BccYBMHsLN,E103,,mq tts.heclouds.com,1883,\$sys/BccYBMHsLN/E103/thing/event/post/reply,1,\$sys/BccYBMHsLN/E10 3/thing/event/post,1

|                                                                                                    | V2.0                                                                                                    |                                                                          |                                                                                  |                                                                                    |                                                                             |                                     |                                                 |                                  | 1.000                                    |                                        | ×                 |
|----------------------------------------------------------------------------------------------------|----------------------------------------------------------------------------------------------------|--------------------------------------------------------------------------|----------------------------------------------------------------------------------|------------------------------------------------------------------------------------|-----------------------------------------------------------------------------|-------------------------------------|-------------------------------------------------|----------------------------------|------------------------------------------|----------------------------------------|-------------------|
| 2023-07-06                                                                                                    | 14:45:52                                                                                                    | 567]                                                                     |                                                                                  | _                                                                                  |                                                                             |                                     |                                                 |                                  |                                          |                                        |                   |
| X: AT +MQTT                                                                                                   | =2, version                                                                                                    | =2018-10                                                                 | -31&cres=                                                                        | product                                                                            | s%2FBccYBMD                                                                 | (sLN%2Fde                           | vices%2FE103&                                   | et=                              | COM4: XDS1                               | 10 Class                               | $A_{\rm PF} \sim$ |
| 003554307<br>D, BocYEMCHs<br>sys/BocYEM<br>2023-07-06<br>X: AT+MQTT<br>003554307<br>D, BocYEMHs<br>sys/BocYEM | method=md5<br>LN, E103, , m<br>HsLN/E103/<br>14:45:52.<br>=2, version<br>method=md5<br>LN, E103, , m<br>HsLN/E103/ | Weights.hed<br>(thing/ev<br>972]<br>=2018-10<br>Weights.hed<br>(thing/ev | KceVSNBG<br>louds.cc<br>ent/post<br>-31&res=<br>KceVSNBG<br>louds.cc<br>ent/post | 2%2BvOU8<br>om, 1883,<br>t/reply,<br>=product<br>2%2BvOU8<br>om, 1883,<br>t/reply, | worvlFA%3D%<br>1, \$sys/BooY<br>s%2FBcoYEMC<br>worvlFA%3D%<br>1, \$sys/BooY | 6<br>fslnvæfde<br>6<br>(Emhsln/E    | 103/thing/eve<br>vices%2FE103&<br>103/thing/eve | nt/post, 1<br>eet=<br>nt/post, 1 | 波特率<br>停止位<br>数据位<br>校验位<br>串口操作<br>保存窗口 | 115200<br>1<br>8<br>None<br>④ 关注<br>清除 |                   |
| 单条发送                                                                                                    | 多条发送                                                                                                    | 协议传输                                                                     | 帮助                                                                               |                                                                                    |                                                                             |                                     |                                                 |                                  | ☐ RTS<br>☐ RTS<br>☑ 时间戳                  | 四日<br>日<br>100                         | u<br>动保存<br>ms    |
| AT +MQTT=2,<br>%2FE103&et<br>%3D, BccYEN<br>\$sys/BccYE                                                       | version=20<br>=200355430<br>DtsLN, E103,<br>MDtsLN/E103                                                            | 03 000 000 000<br>078method<br>, mqtts. h<br>3/thing/e                   | låres=pro<br>l=md5&si<br>neclouds.<br>event/po:                                  | oducts%2<br>gn=X4Kco<br>. com, 188<br>st, 1                                        | PBccYBMHsLi<br>≱VSNBQ%2BvO)<br>33,\$sys/Bcc!                                | N%2Fdevid<br>U8worvlP/<br>YBMHsLN/F | es<br>%3D<br>103/thing/eve                      | ent/post/repl                    | y, 1,                                    | 发j<br>清除ž                              | 送<br>发送           |
| 🗌 定时发送                                                                                                    | É 周期:[                                                                                                    | 1000 r                                                                   | ns 🗌                                                                             |                                                                                    |                                                                             |                                     |                                                 | 打开文件                             | 发送文件                                     | 停止                                     | 发送                |
| 🗌 16讲制状                                                                                                    | 送日发送                                                                                                    | 送新行                                                                      |                                                                                  |                                                                                    |                                                                             |                                     | 0%                                              | 【火爆全网】                           | 正点原子DS100                                | 手持示波                                   | 器上市               |
|                                                                                                    |                                                                                                    |                                                                          |                                                                                  |                                                                                    |                                                                             |                                     |                                                 |                                  |                                          |                                        |                   |

设置完之后,重启模组,等模块连接上 WIFI 后,可以连接上 MQTT

| XCOM V2.6                                                                                                    |                                                                                                    |                                                                                                    |                                                                                                  |                                  | -                                                                                                    |                                                                         |
|----------------------------------------------------------------------------------------------------|----------------------------------------------------------------------------------------------------|----------------------------------------------------------------------------------------------------|--------------------------------------------------------------------------------------------------|----------------------------------|----------------------------------------------------------------------------------------------------|-------------------------------------------------------------------------|
| X: AT+STACON=IQ00, 2, 12345678                                                                                                    |                                                                                                    |                                                                                                    | ^                                                                                                | 串口逆                              | 坯择                                                                                                    |                                                                         |
| 2023-07-06 14:46:39.891]                                                                                                    |                                                                                                    |                                                                                                    |                                                                                                  | Entertaint                       |                                                                                                    |                                                                         |
| X: AT+STACON=IQOO, 2, 12345678                                                                                                    |                                                                                                    |                                                                                                    |                                                                                                  | COM4:                            | XDS110                                                                                                    | Class A                                                                 |
| 2023-07-06 14:46:40.982]                                                                                                    |                                                                                                    |                                                                                                    |                                                                                                  | 波特率                              | E 11                                                                                                    | 5200                                                                    |
| X: AT+MODE=2, 1, 4                                                                                                    |                                                                                                    |                                                                                                    |                                                                                                  |                                  |                                                                                                    |                                                                         |
| 2023-07-06 14:46:41.326]                                                                                                    |                                                                                                    |                                                                                                    |                                                                                                  | 停止位                              | ž 1                                                                                                    |                                                                         |
| X: AT +MODE=2, 1, 4                                                                                                    |                                                                                                    |                                                                                                    |                                                                                                  | 粉堆优                              | ÷ 8                                                                                                    |                                                                         |
| 2023-07-06 14:46:57 558]                                                                                                    |                                                                                                    |                                                                                                    |                                                                                                  | \$21/AIL                         | 2 0                                                                                                    |                                                                         |
| 2023 01 00 14.40.01.000]                                                                                                    |                                                                                                    |                                                                                                    |                                                                                                  | 校验位                              | ž No                                                                                                    | ne                                                                      |
| 2023-07-06 14:46:57,725]                                                                                                    |                                                                                                    |                                                                                                    |                                                                                                  |                                  | procession in the second                                                                                                    |                                                                         |
| X: RESET                                                                                                    |                                                                                                    |                                                                                                    |                                                                                                  | 串口撈                              | 操作                                                                                                    | ) 关闭                                                                    |
| 0022-07-06 14:47:00 200]                                                                                                    |                                                                                                    |                                                                                                    |                                                                                                  |                                  |                                                                                                    |                                                                         |
| 2023-07-08 14.47.00.399]                                                                                                    |                                                                                                    |                                                                                                    |                                                                                                  | 保存                               | 窗口                                                                                                    | 清除持                                                                     |
| A. WITI SIX Mode                                                                                                    |                                                                                                    |                                                                                                    |                                                                                                  | 16                               | 讲制显示                                                                                                    | DTR                                                                     |
| 2023-07-06 14:47:11.415]                                                                                                    |                                                                                                    |                                                                                                    |                                                                                                  |                                  | <u>ج</u>                                                                                                    | <br>□ é≓                                                                |
| X: mgtt client                                                                                                    |                                                                                                    |                                                                                                    |                                                                                                  |                                  | 2009                                                                                                    |                                                                         |
|                                                                                                    |                                                                                                    |                                                                                                    | ~                                                                                                | ⊠时                               | 旧韱                                                                                                    | 100                                                                     |
| 单条发送 多条发送 协议传输 帮助                                                                                                    |                                                                                                    |                                                                                                    |                                                                                                  |                                  |                                                                                                    |                                                                         |
| AT+JUMPCMD=1, 10, 1000, 1000 10                                                                                                    |                                                                                                    | AT+STATUS=0                                                                                                    |                                                                                                  | 15                               | □发                                                                                                    | 送新行                                                                     |
| AT +MODE=1                                                                                                    |                                                                                                    | AT+STATUS=1                                                                                                    |                                                                                                  | 16                               | 16                                                                                                    | 进制发送                                                                    |
| AT+RFCMD=910, 10, 1, 13                                                                                                    |                                                                                                    | +++                                                                                                    |                                                                                                  | 17                               | □¥                                                                                                    | 联数字键                                                                    |
| AT+STACON=IQ00, 2, 12345678 13                                                                                                    |                                                                                                    | AT +RESET                                                                                                    |                                                                                                  | 18                               | □自                                                                                                    | 动循环为                                                                    |
| AT +MQTT? 14                                                                                                    |                                                                                                    | AT +MODE=2, 1, 4                                                                                                    |                                                                                                  | 19                               | 周期                                                                                                    | 1000                                                                    |
| 百码 2/2 移除此百 法加百码 关百                                                                                                    |                                                                                                    |                                                                                                    | इत तस्र 1                                                                                        | Słła≠                            | E                                                                                                    | 日中久                                                                     |
|                                                                                                    |                                                                                                    |                                                                                                    |                                                                                                  | 09675                            |                                                                                                    | (ңщт                                                                    |
| www.openedv.com S:347                                                                                                    | R:375                                                                                                    | CTS=0 D                                                                                                    | SR=0 DCD=0 ≝                                                                                     | 前时间1                             | 14:47:21                                                                                                    |                                                                         |
|                                                                                                    | ACU80.877 (mm                                                                                                    | ·公委列来有会自主创建的记录和他 / 共和                                                                                                    | 2019年 同时支持员                                                                                      |                                  |                                                                                                    |                                                                         |
| 19/20/用家住田家可干日,需要2012年日9月20日年130/20日年130/20日7月10日<br>活的搜索和列表导出, B 查看文档                                                                                                    | IDERIKIDAN,                                                                                                    |                                                                                                    | JUCH, PULLER                                                                                     |                                  |                                                                                                    |                                                                         |
|                                                                                                    |                                                                                                    |                                                                                                    |                                                                                                  |                                  |                                                                                                    | No.                                                                     |
| → 产品范围 全部产品 → 设备总                                                                                                    | 数8 1                                                                                                    | ì                                                                                                    |                                                                                                  |                                  |                                                                                                    |                                                                         |
|                                                                                                    |                                                                                                    |                                                                                                    |                                                                                                  |                                  |                                                                                                    |                                                                         |
|                                                                                                    |                                                                                                    |                                                                                                    | the state of the second state of the second state                                                |                                  | muder lobors des en                                                                                                    | To                                                                      |
| 12名列表<br>批次列表                                                                                                    |                                                                                                    |                                                                                                    | 若您无"NB"套件、MQT                                                                                    | T套件的存量设备                         | F, 则新增设备后                                                                                                    | , 列表不再展;                                                                |
| 设备列表         批次列表                                                                                                    <                                                                                                    |                                                                                                    | Ö                                                                                                    | 若您无"NB"套件、MQT                                                                                    | T套件的存量设备                         | ¥,则新增设备后                                                                                                    | , 列表不再展;                                                                |
| 设备列表         批次列表         送金末原 (全部) ・         添加时间         研究許知时间           Q         设备状态 (全部) ・         设备未原 (全部) ・         添加时间         研究許知时间           设备名称                                                                                                    |                                                                                                    | Ē                                                                                                    | 若您无"NB"饔件、MQT                                                                                    | T賽件的存量设备                         | ,则新增设备后 会 导出设备                                                                                                    | , 列表不再展;<br>+ 添加                                                        |
| 设备列表         批次列表           〇         设备状态(全部)・         设备未源(全部)・         源加时间・         第通路时间           设备名称         -         消強人设备名称         Q            设备名称L         Q                                                                                                    | 所属                                                                                                    | D<br>الفريعين                                                                                                    | 若忠无"NB"表件、MQT<br>最近在线的                                                                           | T賽件的存量设备<br>西<br>向               | <ul> <li>,则新增设备后</li> <li>令 导出设备</li> <li>设备未源</li> </ul>                                                                              | ,列表不再展;<br>+ 添加<br>操作                                                   |
| 設備列表         挑次列表           Q         设备状态(全部)・         设备未原(全部)・         原加时间・         研究部時時間           设备名称・         特治人设备名称         Q                                                                                                    | <b>所履</b><br>W03<br>产品                                                                                           | 「<br>A B B BecYBMHsLN                                                                                                    | 若忠元'NB"影件、MQT<br>                                                                                | T套件的存量设备<br>直<br>问<br>8 14:47:10 | <ul> <li>、 則新增设备后</li> <li>◆ 导出设备</li> <li>设备未源</li> <li>自主创建</li> </ul>                                                               | ,列表不再展)<br>+ 添加<br>操作<br>详情 ( )                                         |
| 送益河表         批次列表            送益状源           ○         送益状源           ②         送益大振第           ②         送益大振第           ②         送益大振第           ②         送益大振第           ③         送益大振第           ○         送益大振第           ○         ご           ○         送益大益           ○         ご           ○         ご      ○                                                       | <b>所履</b><br>W03<br>产品<br>MQ<br>产品                                                                               | Parkalp<br>Parkalp<br>Parkalpa<br>Parkalpa<br>Parkalpa | 若您无'NB'要件、MQT                                                                                    | T套件的存量设备<br>问<br>5 14:47:10      | <ul> <li>、 則新增设备后</li> <li>◆ 导出设备</li> <li>设备未源</li> <li>自主创建</li> <li>自主创建</li> </ul>                                                 | , 列表不再废;<br>+ 添加<br>操作<br>详情 / 引<br>详情 / 引                              |
| 送益河法         批次列表            送益状境           ○         送益状境           ○         送益大規集           ○         送益大規集           ○         送益大規集           ○         送益大規集           ○         送益大規集           ○         送益大規集           ○         送益大規集           ○         送益大規集           ○         送益大規集           ○         ご           ○         ご                                                     | 所属<br>W03<br>产品<br>开品<br>MQ <sup>2</sup><br>产品                                                                   |                                                                                                    | 若忠无'NB'妻件、MOT                                                                                    | T套件的存量设备<br>间<br>3 14:47:10      | <ul> <li>、則新増设备后</li> <li>◆ 号出设备</li> <li>② 公告未返</li> <li>自主创建</li> <li>自主创建</li> <li>自主创建</li> </ul>                                  | ,列表不再展)<br>+ 防<br>操作<br>详情 / 引<br>详情 / 引<br>详情 / 引<br>详情 / 引            |
| 送益列表         批次列表            送益状源           ○         送益状源           ②         送益状源           ②         送益状源           ②         送益状源           ②         送益状源           ②         送益状源           ③         送益状源           ③         送益状点           □         送益法           □         送益法           □         ジェロック           ○         ジェロック           ○         ジェ | 新編<br>(W00)<br>(一一一一一一一一一一一一一一一一一一一一一一一一一一一一一一一一一一一                                                              | резурезир<br>во: ВесКУВМНыLN<br>ПО: 324687<br>ПО: 324687<br>ПО: 327050                                                                                                    | 若徳元'NB'妻件、MOT<br>第544年4月<br>2023-07-00<br>1.<br>2022-05-23<br>2022-05-23                         | T 套件的存量设备<br>间<br>11447:10       | <ul> <li>, 則前增设备后</li> <li>, 則前增设备后</li> <li>, 自由设备</li> <li>, 自由创建</li> <li>自由创建</li> <li>自由创建</li> <li>自由创建</li> <li>自由创建</li> </ul> | ,列表不再成)<br>+ 茨坦<br>操作<br>详情 / 引<br>详情 / 引<br>详情 / 引<br>详情 / 引<br>详情 / 引 |
| ·          ·          ·                                                                                                    | <b>所編</b><br>(W00)<br>(产品<br>(一)<br>一)<br>一)<br>一)<br>一)<br>一)<br>一<br>一<br>一<br>一<br>一<br>一<br>一<br>一<br>一<br>一 | редуредо<br>во: ВесYBMHsLN<br>ПО: 324687<br>ПО: 324687<br>ПО: 370750                                                                                                    | 若徳元'NB"妻件、MOT<br>第54年4月11日<br>2023-07-05<br>2023-07-05<br>2023-07-05<br>2023-07-05<br>2023-05-25 | I 套件的存量设备<br>间<br>1 1447:10      | 5、则新增设备后<br>令 导出设备<br>设备未源<br>自主创建<br>自主创建<br>自主创建                                                                                     | ,列表不再辰)<br>+ 岡<br>操作<br>详情 / 」<br>详情 / 」<br>详情 / 」                      |